## ◆ au(携帯電話)

1. メール設定ページへ。

○ (Eメール)キー > Eメール設定 > 迷惑メールフィルター > 設定・確認する

2. 暗証番号を入力し、[送信]を選択。

| au 電話のご契約時に設定された<br>お客様の暗証番号を入力してく<br>ださい。 |  |  |  |
|--------------------------------------------|--|--|--|
| 暗証番号の案内                                    |  |  |  |
| * * * *                                    |  |  |  |
| 送信 リセット                                    |  |  |  |
|                                            |  |  |  |

3. [迷惑メールフィルター]画面で、「指定受信リスト設定」を選択。

|    | 迷惑メールフィルター                                                                                                   |  |
|----|----------------------------------------------------------------------------------------------------|--|
| 11 | 詳細設定<br>迷惑メールフィルターの各種設定を行え<br>ます。<br>し個別設定<br>し <u>指定受信リスト設定</u><br>し <u>指定拒否リスト設定</u><br>し <u>打、レス帳受信設定</u> |  |
|    |                                                                                                    |  |

4. [指定受信リスト設定]画面で、「有効/リスト編集する」にチェックを入れて、「次へ」を選択。

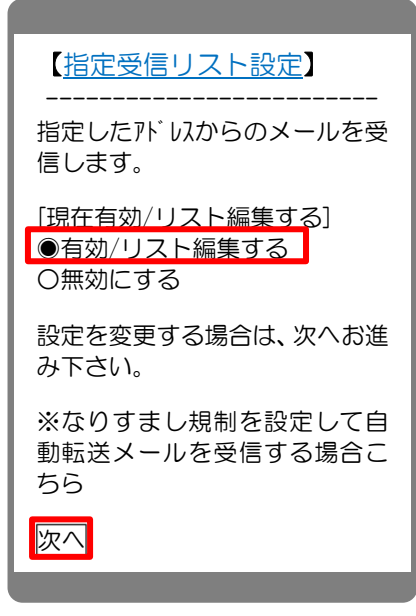

5. アドレスを入力して、「登録」を選択。

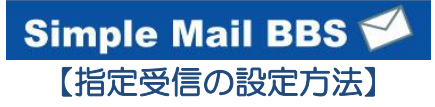

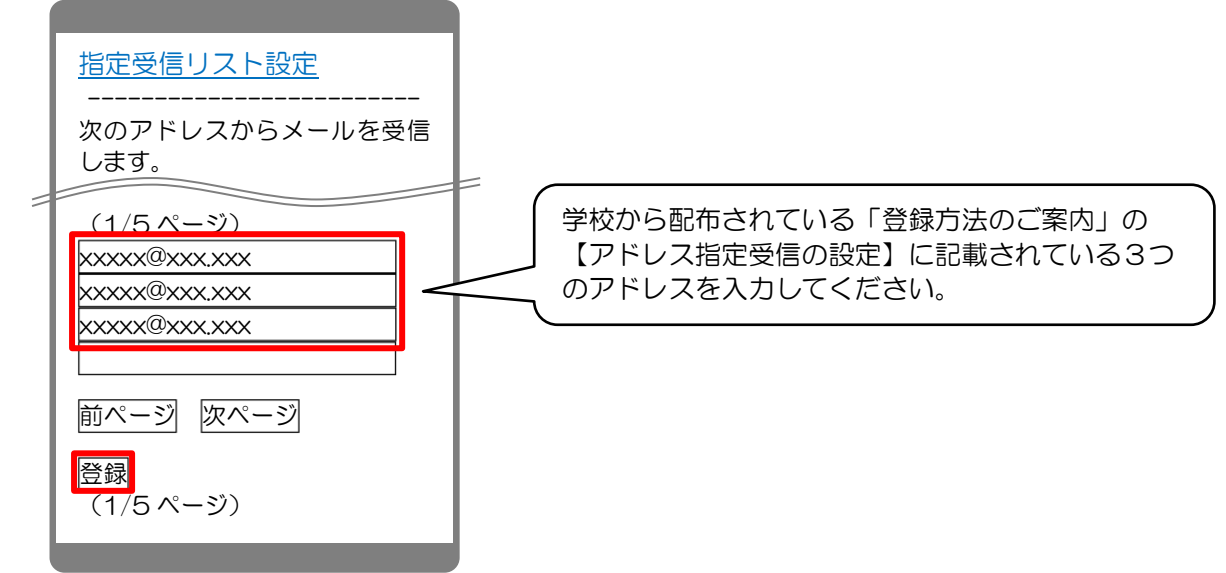

6. 設定内容に間違いないかを確認して、「登録」を選択。

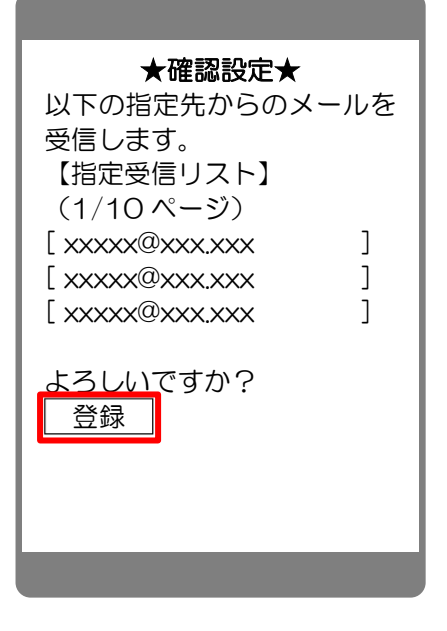

7. 完了メッセージが表示されたら、画面を終了して設定完了。

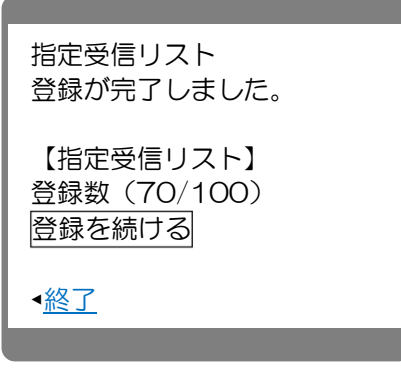